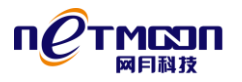

# MP202 最新版本部署指导书

大连网月科技开发有限公司

2015年12月2日

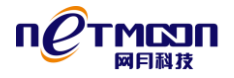

由于最新版本的 MP202 的 IP 获取方式改为了默认 DHCP 获取方式,现对具体操作步骤做如下说明:

1、首先需要确保有足够的 IP 地址给新接入的 AP 使用,如果不够那么路由器需要重新加入 一个网段地址,例如路由器目前只有一个网段的 ip 地址 192.168.28.0/24,那么需要添加 一个网段地址例如 192.168.210.0/24;并关闭路由器的 DHCP 服务(ps: 保证当前局域网 内无任何 DHCP 服务开启);同时将 AC 控制器的 IP 地址改为新的网段 IP 地址 192.168.210.3/24;

| ~ muleum                 |        |                                | I                  |                     |            |
|--------------------------|--------|--------------------------------|--------------------|---------------------|------------|
| 内网配置                     | ŧ      | MTU                            |                    |                     |            |
| 外网配置                     | ŧ      |                                | <b>伊</b> 友         |                     |            |
| 智能流挖                     | 2      | <b>那黑洋明,有用穷<u>合机力</u>视会力</b> 。 |                    |                     | 的终于注于学上网络  |
| 攻击防御                     | 1      | 间面说明:如未各户机已绑定」;                | M大的MAC地址, 開把MAC地址修 | 级内各户机所绑定的MAC地址,占则各户 | "机构无法正常工网; |
| IP与MAG                   | 湖定     | 常用配罟 >> 内网配罟                   |                    |                     |            |
| 管理员设                     | :置     | IP +#b+u                       | 子网墙码               | 网络地址转换              | 揭作         |
| ● 网络配置                   |        | 2020                           | C-4945.1 C         | F 3-4 AGAIL 4 ( )A  | J#1F       |
| <ul> <li>网络安全</li> </ul> |        | 192.168.28.1                   | 255.255.255.0      | 启用                  |            |
| ⊖ QOS 酉遭                 | -<br>5 | 192.168.210.1                  | 255.255.255.0      | 启用                  | Ζ 😣        |
| 😐 LMilia                 |        |                                | 保存                 |                     | •          |
| ● 高级配置                   | t      |                                |                    |                     | <b>v</b>   |
| ⊖ VPN 習習                 | ŧ      |                                |                    |                     |            |
|                          |        |                                |                    |                     |            |

### 路由器 ip 地址

|           | 🔟 welcome                               |  |
|-----------|-----------------------------------------|--|
| ● 颠       |                                         |  |
| ● 网络监控    | 服务配置 固定IP分配 导入导出 已分配列表 服务日志             |  |
| ● 常用配置    | 状态操作                                    |  |
| ● 网络配置    | + 4844124h (天和14841) 段) 192.168.28.50 - |  |
| 内网配置      | 192.168.28.254                          |  |
| 外网配置      | 网关 192.168.28.1                         |  |
| 缺省网关      | 地址租期 60 分钟                              |  |
| DHCP配置    | 主DNS 服务器 202.98.96.68                   |  |
| 端口映射      | 备用DNS 服务器 61.139.2.69                   |  |
| 地址转换      | 锁定首次分配IP 🦳 📄 禁用                         |  |
| 动态域名      | 服务日志 ● 启用 ● 禁用                          |  |
| PPPOE网关保护 |                                         |  |

#### 禁用路由器的 DHCP 服务

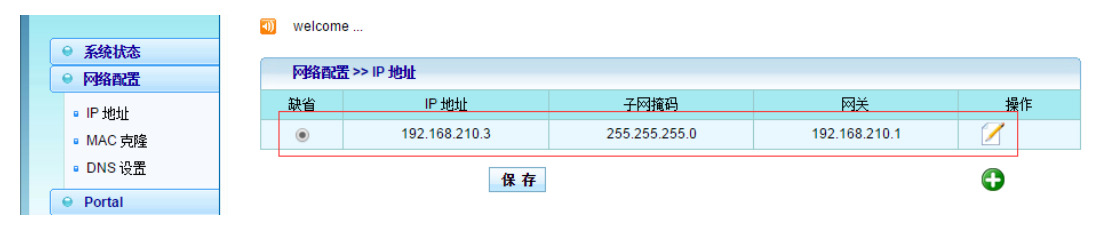

AC 控制器 IP 地址

- 2、先只取一台 MP202 设备上电接入局域网且等系统启动好以后,再给 PC 机的 IP 地址添加一个 192.168.170. 0/24 网段的 IP 地址(ps:除 192.168.170.1 以外的地址);
- 3、通过192.168.170.1 登陆设备,并进入网络配置中 IP 地址,将 DHCP 获取方式改为 STATIC 方式并保存; 然后将设备 IP 改为 192.168.210.16; 填写对应的子网掩码和网关 IP 地址,并在设备管理中填入 AC 的 IP 地址 192.168.210.3;

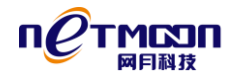

| IP地址      |        |                |  |
|-----------|--------|----------------|--|
| DNS 设置    | 模式     | STATIC         |  |
| ▶ DHCP 服务 | 主IP 地址 | 192.168.210.16 |  |
| DHCP 修正   | 子网掩码   | 255.255.255.0  |  |
| ▶ LLDP    | 备用P地址  |                |  |
|           | 子网掩码   |                |  |
|           | 缺省网关   | 192.168.210.1  |  |
|           | 管理VLAN | 1              |  |
|           |        | 保存             |  |

主 AP 的 IP 地址模式

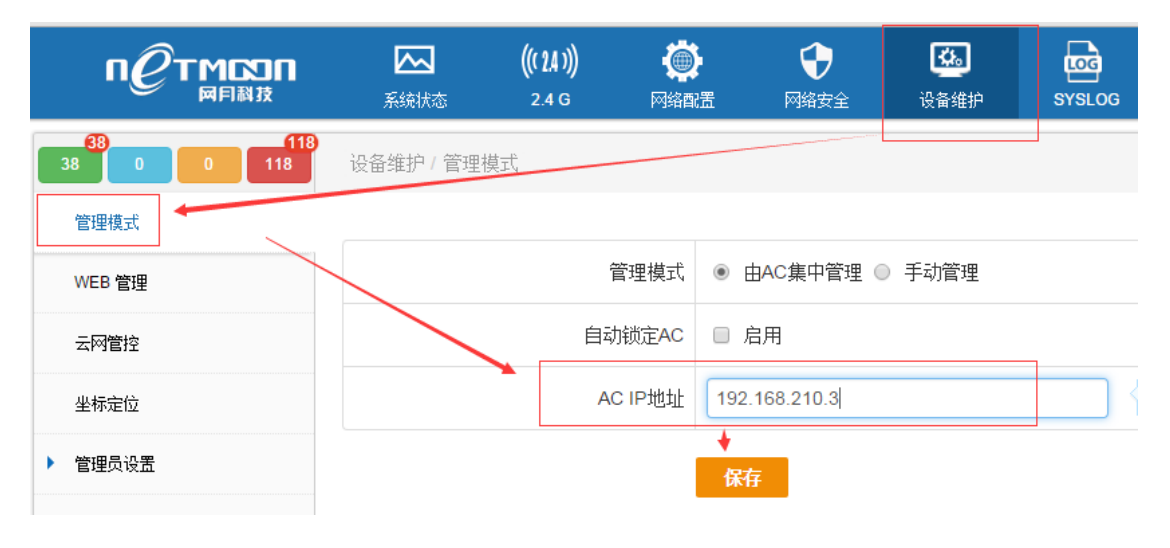

主 AP 的管理模式

- 4、进入网络配置的 DHCP 服务配置,首先启用 DHCP 服务功能,然后在地址池、子网掩码、 网关和 DNS 中填入相应的 IP 地址段,子网掩码地址,网关地址和 DNS 地址;例如 IP 地址池为 192.168.210.21~192.168.210.200,子网掩码为 255.255.255.0; DNS 为服务提供 商提供的 DNS 地址,网关填写路由器的 IP 地址;
- 5、AC IP/Option40 为 AC 控制器的 IP 地址,则需填入 AC 的 IP 地址 192.168.210.3; DNS 填入服务商提供的对应的地址; Option60 为默认的 882950,此处不做任何修改; 企业 ID/Option125 为企业标识符,需填入 2MN0V9CJAB4PWWUR; 后面其它项不做任何改 动并保存数据;

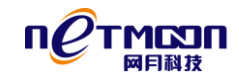

| DNS 设置  | 状态操作            | ☑ 启用             |                   |
|---------|-----------------|------------------|-------------------|
| DHCP 服务 | ×地址池            | 192.168.210.21   | - 192.168.210.200 |
| 服务配置    | 火子网掩码           | 255.255.255.0    |                   |
| 固定旧分配   | 网关              | 192.168.210.1    |                   |
| 导入导出    | 主 DNS 服务器       | 202.98.96.68     | DNS必须填,填入的地       |
| 已分配列表   | 备用 DNS 服务器      | 61.139.2.69      | クカ成分で対定民日のでの      |
| 服务日志    | AC IP/Option43  | 192.168.210.3    | ▲ AC控制器IP地址       |
| DHCP修正  | Option60        | 882950           |                   |
| LLDP    | 企业 ID/Option125 | 2MN0V9CJAB4PWWUR | □                 |
|         | 地址租期            | 1440 分钟          | 1য                |
|         | 锁定首次分配 IP       | ✔ 启用             |                   |
|         | 服务曰志            | ☞ 启用             |                   |

主 AP 的 DHCP 服务配置

6、现在就可以将其余所有的 MP202 都接入局域网内,当设备上电系统正常后,可以在 192.168.210.16 的 DHCP 服务中的已分配列表中查看到新接入的所有 MP202 的 SN 和对 应的 IP 地址,也可以在本地 AC 控制器(192.168.210.3)中的 AP 状态查看到;

|            | - |          |                    |                  |                |          | L     |         |    | 128.515 |
|------------|---|----------|--------------------|------------------|----------------|----------|-------|---------|----|---------|
| ● 系统状态     |   |          |                    |                  |                |          |       |         |    |         |
| ● 网络配置     |   | AP       | 管理 >> AP 状态        |                  |                |          |       |         |    |         |
| Portal     |   | 选择       | AP                 | 固件版本             | IP 地址          | SSID     | 连接数   | 信道      | 模板 | 操作      |
| ● 漫游设置     | 1 |          | PG1C5032530005     | v1.4.13          | 192.168.210.16 | -        | 0     | NaN     | T2 | 编辑 ▼    |
| ● RADIUS代理 | 2 |          | PG1C5032530017     | v1.4.13          | 192.168.210.28 | -        | 0     | NaN     | T1 | 编辑 ▼    |
| ⊖ AP 管理    | 3 |          | PG1C5032530022     | v1.4.13          | 192.168.210.20 | -        | 0     | NaN     | T1 | 编辑 ▼    |
| ■ AP 状态    | 4 |          | PG1C5032530012     | v1.4.13          | 192.168.210.51 | -        | 0     | -       | T1 | 编辑 ▼    |
| ▫ 用户状态     | 5 |          | PG1C5032530028     | v1.4.13          | 192.168.210.58 | -        | 0     | -       | T1 | 编辑 ▼    |
| ▫ 用户统计     | 6 |          | P2021000000000     | v1.4.13          | 192.168.210.30 | -        | 0     | -       | T1 | 编辑 ▼    |
| ▫ 服务配置     |   |          |                    |                  |                |          |       |         |    |         |
| ■ AP 模板    |   |          |                    | 重启 组             | 育猫 删除 划        | (复出厂 导出) | 导入    |         |    |         |
| ■ Mac 过滤   |   |          |                    |                  |                |          |       |         |    |         |
| • AP 升级    |   | 68.3.5 C | <b>⊈=+:00 共6</b> 条 | 每百 15冬 ▼         | 百次:1/1 首都      |          | . 샤죄  | 第1页 ▼   |    |         |
| • AP 日志    |   | ISCX1    | 접해. 이상 것 이 곳       | чж <u>19</u> ж т |                |          | ( 授助) | 75 Y. C |    |         |

### AC 中 AP 状态

7、登录 192.168.210.16, 进入 DHCP 服务配置中的已分配列表中,选中所有设备,并点击 添加到固定 IP 地址按钮;

## MP202 最新版本部署指导书

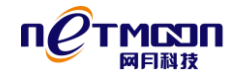

| IP地址      |      |                |                   |                |              |
|-----------|------|----------------|-------------------|----------------|--------------|
| DNS 设置    | ☑ 全选 | 主机名            | MAC地址             | IP地址           | 剩余租期         |
| ▼ DHCP 服务 |      | PG1C5032530022 | 88:29:50:D6:24:70 | 192.168.210.20 | 0天5小时41分钟30秒 |
| 服务配置      | ×.   | PC1C5032530017 | 88:29:50:D6:24:20 | 192.168.210.28 | 0天23小时3分钟47秒 |
| 固定IP分配    | •    | P202100000000  | 20:15:10:13:09:7F | 192.168.210.30 | 0天5小时42分钟32秒 |
| 导入导出      |      | 添加到固定          | (IP               |                |              |
| 已分配列表     |      |                |                   |                |              |
| 服务日志      |      |                |                   |                |              |

## 绑定固定 IP 即 IP/MAC 绑定

| н жи      |   |    |                        |                   |    | IP/MAC | 搜索 |
|-----------|---|----|------------------------|-------------------|----|--------|----|
| DNS 设置    |   |    |                        |                   |    |        |    |
| ▼ DHCP 服务 |   | 状态 | MAC 地址                 | IP地址              | 备注 |        | 操作 |
| 服务配置      |   | 0  | 88:29:50:D6:24:70      | 192.168.210.20    | -  |        |    |
| 固定IP分配    | - | 0  | 88:29:50:D6:24:20      | 192.168.210.28    | -  |        |    |
|           |   | 0  | 20:15:10:13:09:7F      | 192.168.210.30    | -  |        |    |
| 已分看两门表    |   | 绑定 | 二<br>四定IP之后,所有设备都可以在这· | 个页面中查到对应的IP/MAC地址 |    |        |    |
| 服务日志      |   |    |                        |                   |    |        |    |
| DHCP 修正   |   |    |                        |                   |    |        |    |

## 绑定后显示的列表

- 8、完成以上所有步骤和,就可以通过 AC 控制器将所有 AP 升级到最新的 1.4.13 版本;
- 9、恢复路由器的 DHCP 服务。